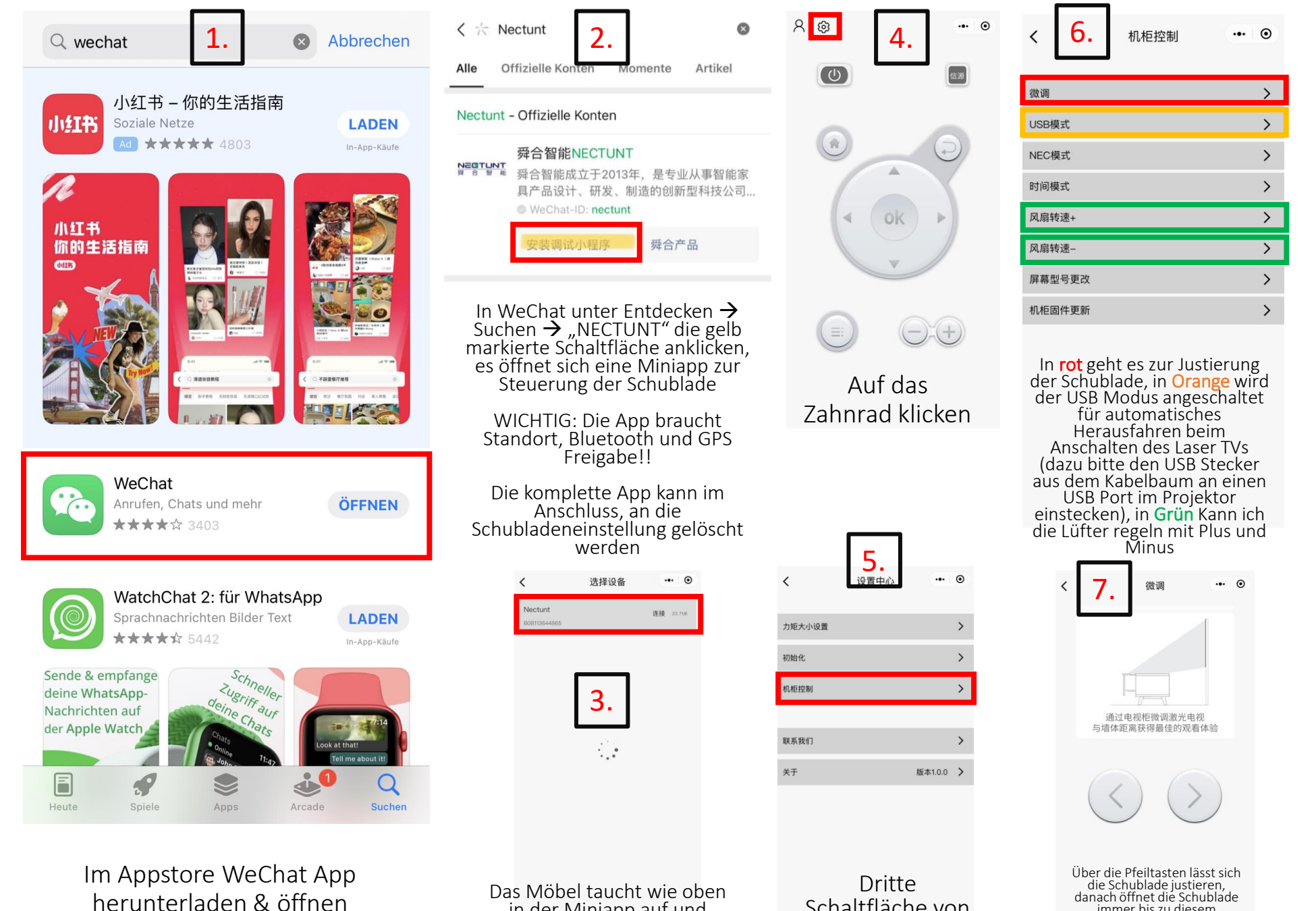

immer bis zu diesem festgelegten Punkt.

Schaltfläche von

oben klicken

Das Möbel taucht wie oben in der Miniapp auf und kann angeklickt werden